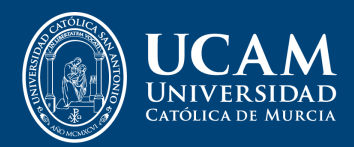

# Manual para alumnos

Matriculación en Seminarios, Jornadas y Congresos

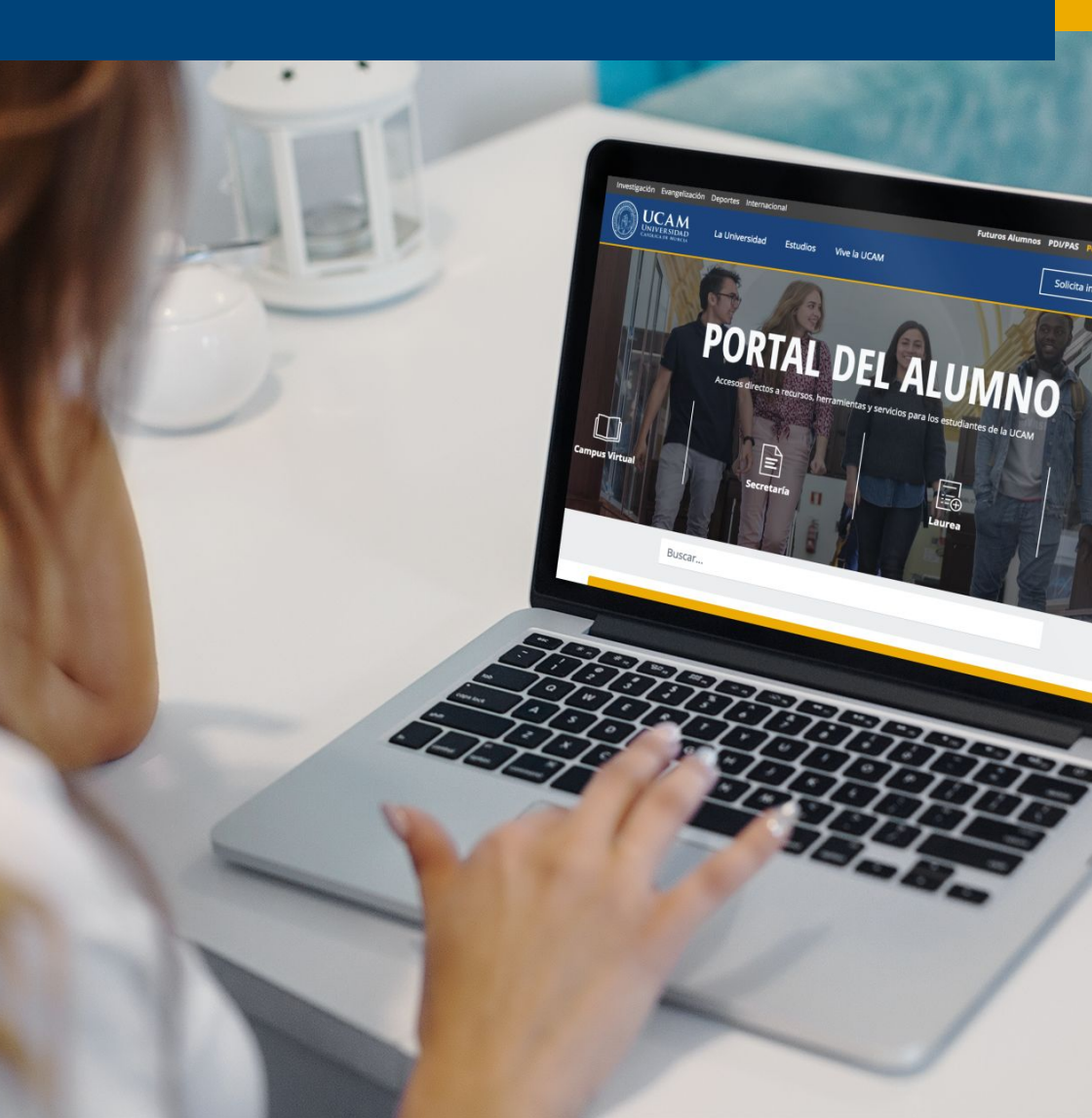

# Manual para alumnos

Matriculación en Seminarios, Jornadas y Congresos

## PASOS

1) Entrar en la pág. de la <u>www.ucam.edu</u>

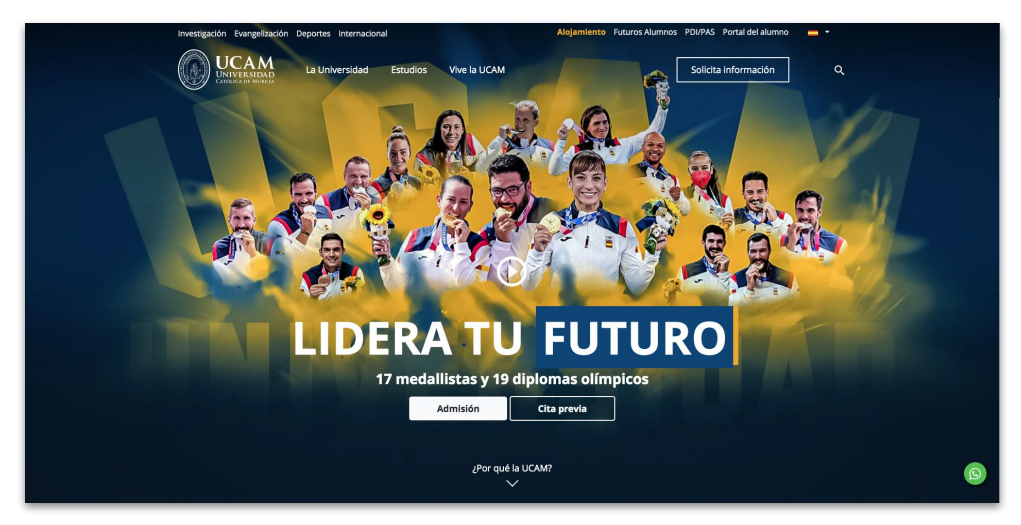

2) Entra en el portal del alumno <u>www.ucam.edu/portal-del-alumno</u>

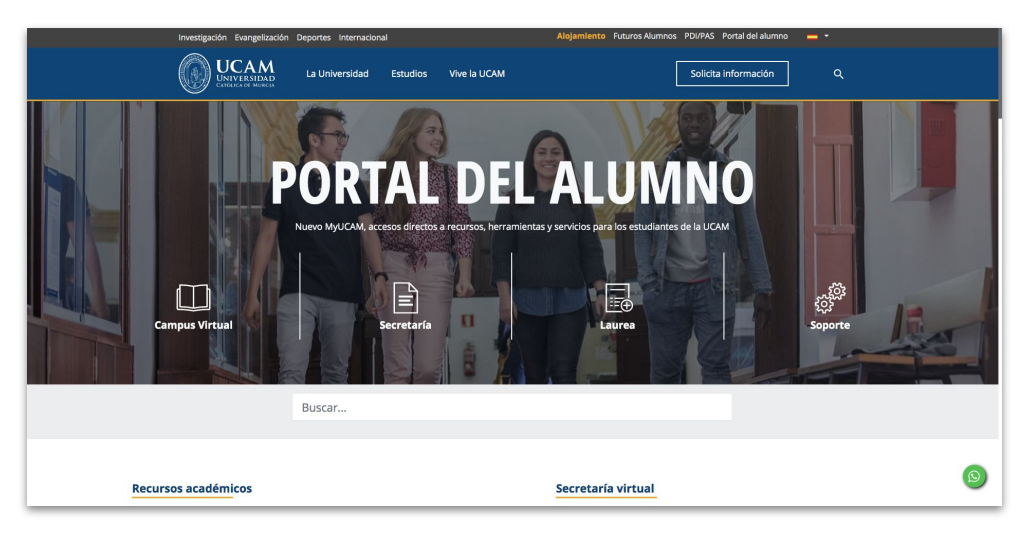

3) Entra en Laurea: <u>www.laurea.ucam.edu</u> y pon tu Usuario y Contraseña

|   | Iniciar sesión |   |
|---|----------------|---|
| 4 | Usuario/a      |   |
|   | Contraseña     |   |
| 0 | Castellano     | ~ |

### 4) Una vez dentro, selecciona "Estudios propios"

Inicio

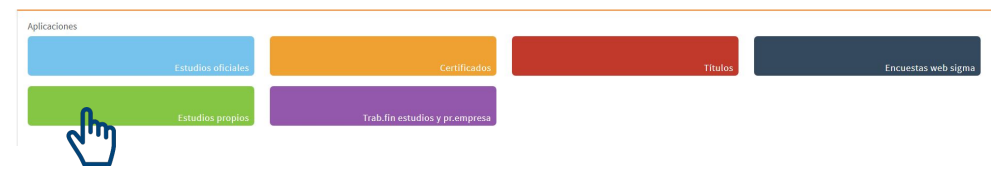

5) Y selecciona "Seminarios/Jornadas/Congresos"

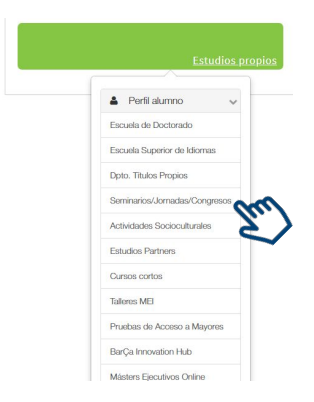

#### 6) Dentro de S/J/C seleccionas "matrícula":

| # Inicio                                   | Estudios propios / Matricula                                                                                                    |
|--------------------------------------------|----------------------------------------------------------------------------------------------------|
| Inscripción                                | Proceso de Matrícula                                                                                                    |
| Consulta/Reimpresiones matrícula           |                                                                                                    |
| Inscripción prueba de nivel                |                                                                                                    |
| Matrícula                                  |                                                                                                    |
| Consulta/Reimpresiones inscripción         | Sections de<br>matricola                                                                                                    |
| Consulta Expediente                        |                                                                                                    |
| Pagos pendientes Tarjeta<br>débito/crédito | Atta de nueva mutificula: Gestión de nutriculas previas (0) Centro de notificaciones                                                                                                    |
|                                            | Alta de nueva matrícula                                                                                                    |
|                                            | • A continuación se muestra la lista de estudios que tienen actualmente un periodo de matricula abierto. Seleccione el estudio en el que desee realizar la matricula, y a continuación pulse en alta de nueva matricula para iniciar el proceso de matricula. |
|                                            | Estudio a mutricular: Pulse aqui para seleccionar un estudio +                                                                                                    |
|                                            | Atta de nueva mutricula                                                                                                    |

7) Despliegas y seleccionas el Seminario/ Jornada/ Congreso que quieras hacer:

| Alta de nueva m                                                  | tricula.                                                                                                    |                                           |  |  |
|------------------------------------------------------------------|----------------------------------------------------------------------------------------------------|-------------------------------------------|--|--|
| Atta de nueva m                                                  |                                                                                                    |                                           |  |  |
| •                                                                |                                                                                                    |                                           |  |  |
| <ul> <li>A continuación se<br/>en alta de nueva matri</li> </ul> | i muestra la lista de estudios que tienen actualmente un periodo de matrícula abierto. Seleccione el estudio en el que desee real<br>cula para iniciar el proceso de matrícula.                                                                                                    | lizar la matricula, y a continuación puls |  |  |
|                                                                  |                                                                                                    |                                           |  |  |
| Estudio a matricular:                                            | Pulse aquí para seleccionar un estudio                                                                                                    |                                           |  |  |
|                                                                  | Filtro                                                                                                    | nul .                                     |  |  |
|                                                                  | Seleccione un estudio de entre los disponibles a continuación                                                                                                    | E S                                       |  |  |
|                                                                  |                                                                                                    |                                           |  |  |
|                                                                  | 1080/1 - Revisiones de la Distopía en la Literatura y las Artes Visuales (II Congreso Interdisciplinar sobre Literatura e<br>Imagen) (Periodo 1 - Matricula del 02/09/2020 al 20/09/2020) (matricula directa)                                                                                                    |                                           |  |  |
|                                                                  | 1080/1 - Revisiones de la Distopia en la Literatura y las Artes Visuales (II Congreso Interdisciplinar sobre Literatura e<br>Imagen) (Periodo 1 - Matricula del 02/09/2020 al 20/09/2020) (matricula directa)<br>1081/1 - Amenazas y Desafios para la Seguridad Nacional en la Estrategia Española de Seguridad 2017 (Periodo 1 -<br>Matricula del 20/09/2020 al 10/10/2020) (matricula directa) | -                                         |  |  |

- 8) Le das añadir a:
- + Alta de nueva matrícula
- 9) Y continuas todos los pasos hasta el último

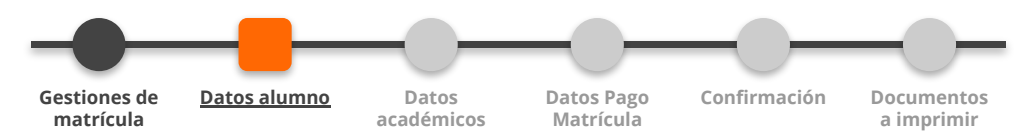